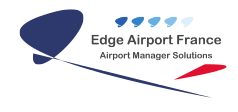

# HMS (Handling Management System) - Guide d'utilisation

**Edge Airport France** 

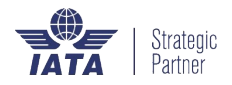

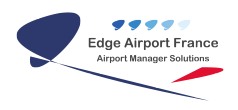

## **Table of Contents**

| HMS (Handling Management System) - Guide d'utilisation                         |
|--------------------------------------------------------------------------------|
| Préambule                                                                      |
| But                                                                            |
| Présentation de l'interface utilisateur                                        |
| Lancer le programme HMS                                                        |
| Renseigner les paramètres généraux                                             |
| Donner des droits spécifiques à certains utilisateurs                          |
| Renseigner les rubriques                                                       |
| Ajouter une rubrique                                                           |
| Ajouter une prestation à une rubrique                                          |
| La prestation est déjà enregistrée                                             |
| La prestation n'est pas dans la base                                           |
| Ajouter un modèle de document pour une rubrique                                |
| Supprimer une rubrique                                                         |
| Renseigner les libellés automatiques                                           |
| Fret by                                                                        |
| Ajouter un nouveau type de fret                                                |
| Supprimer un type de fret                                                      |
| ATC by                                                                         |
| Ajouter un ATC                                                                 |
| Supprimer un ATC                                                               |
| Approvisionnement en fuel : Fuel conditions                                    |
| Ajouter un Fuel conditions                                                     |
| Supprimer un libellé                                                           |
| Afficher les dossiers de vol                                                   |
| Afficher les Dossiers de vol du jour                                           |
| Afficher les Dossiers de vol sur une période prédéfinie                        |
| Rechercher un dossier de vol                                                   |
| Rechercher par numéro de dossier – //File number//                             |
| Rechercher par le numero de dossier donne par le client – //Request number//   |
| Rechercher par client - //Client//                                             |
| Rechercher par l'immatriculation d'un appareil – //Aircraft registration//     |
| Creer un nouveau Dossier de voi                                                |
| Renseigner les caracteristiques du vol                                         |
| Cas n°1 : l'Immatriculation de l'avion et l'exploitant sont connus             |
| Cas n°2 : l'avion à change d'exploitant                                        |
| Cas n°3 : le client à l'acturer n'est pas l'exploitant de l'avion              |
| Cas n°4 : i immatriculation de l'avion et / ou l'exploitant ne sont pas connus |
| Si le client est deja enregistre :                                             |
| Silo type d'aéropof est déià enregistré :                                      |
| Si le type d'aeroner est dejà enregistre :                                     |
| S il s agit u ult nouveau type u aeroner                                       |
| Aiouter un mouvement                                                           |
| Modifier un mouvement                                                          |
| Supprimer un mouvement                                                         |
|                                                                                |

| Gérer les services                                                            |
|-------------------------------------------------------------------------------|
| Ajouter un service                                                            |
| S'il s'agit d'un service disposant d'un modèle :                              |
| S'il s'agit d'un service ne disposant pas d'un modèle :                       |
| Modifier un service                                                           |
| Supprimer un service                                                          |
| Ajouter une note à un dossier de vol                                          |
| Sauvegarder un dossier de vol                                                 |
| Modifier un dossier de vol                                                    |
| Imprimer un Dossier De Vol                                                    |
| Valider un dossier de vol                                                     |
| Cas du vol dont les horaires sont différents de ceux de la Tour de Contrôle : |
| Générer une proforma                                                          |
| Supprimer un dossier de vol                                                   |
| Annexes                                                                       |
| Variables                                                                     |
| Edge Airport France                                                           |

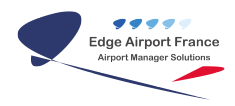

# HMS (Handling Management System) - Guide d'utilisation

×

## Préambule

#### But

Créer un Dossier de Vol, c'est fournir un service « Haut de gamme » à votre clientèle privée.

Dans la partie administrative de la solution, vous renseignez tous les services proposés par votre aéroport et vous recensez les différents prestataires.

Pour chaque Dossier de vol, vous :

- Créez les mouvements associés
- Y attachez les services proposés par l'aéroport ;
- Regroupez les différentes prestations dans un dossier et générez les documents ;
- Avez un suivi complet des demandes du client.

#### Présentation de l'interface utilisateur

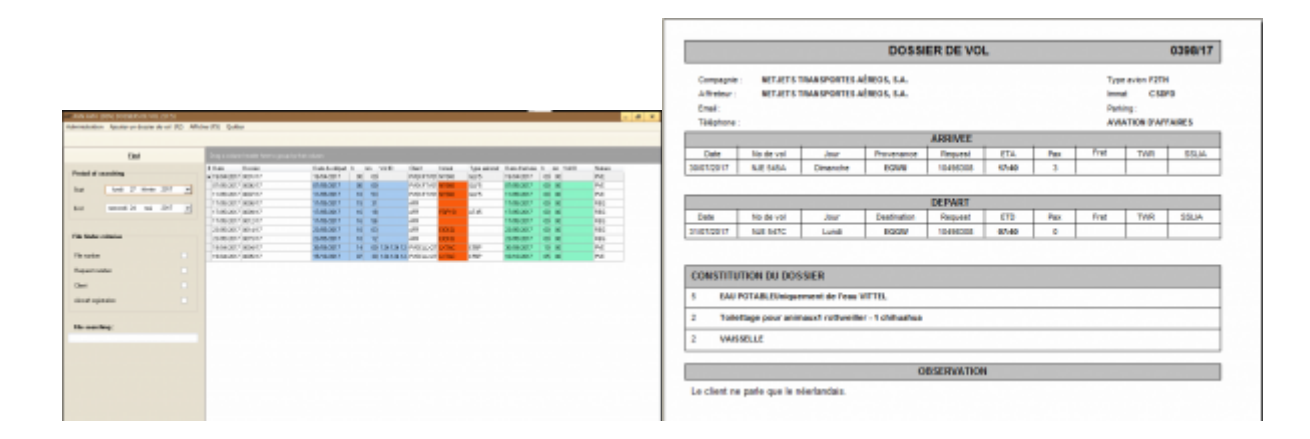

## Lancer le programme HMS

- Double cliquer sur le programme Airport Manager.
- Saisir le login.
- Saisir le mot de passe.
- Cliquer sur OK ou Validez.
- Cliquer sur Programmes de vol dans la barre de menu.

• Cliquer sur Dossier de vol dans le sous-menu.

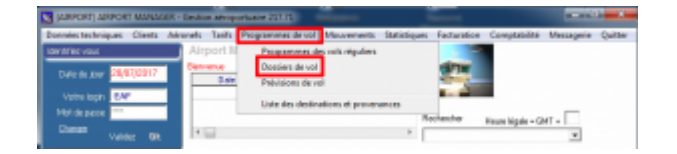

• Le programme **Dossier de Vol** se lance.

| Name of section         Name of section         Name of se                                                                                                    | Cited                                                                                                    | Drag a concerning and features                                                                                                    |                   |                                     |                  |            |             |         |        |
|----------------------------------------------------------------------------------------------------|----------------------------------------------------------------------------------------------------|----------------------------------------------------------------------------------------------------|-------------------|-------------------------------------|------------------|------------|-------------|---------|--------|
| No         No         No<                                                                                                    | and discussion                                                                                                    | the host                                                                                                    | Table Ball of the | 10 YO B                             | that total       | Apa advect | 1 an Eatlan | 1.44,74 | il Nee |
| Image: Description         Image: Description         Image:                                                                                                    |                                                                                                    | A 1908 (811 MILLION                                                                                                    | 10/04/0911 0      | C 10                                | MUSTINE WHEN     | 1475       | 1908007     | -11 10  | ine .  |
| Market         Market         Market<                                                                                                    | hat I had I man 201                                                                                                    | - JARON MACH                                                                                                    | 17.46.087 B       |                                     | 10.710 0.00      | 107        | 100000      | S. K.   | PH.    |
| Loss         Loss         Loss <thlos< th="">         Loss         Loss         <thlo< td=""><td></td><td>A DESCRIPTION OF THE PARTY OF THE PARTY OF T</td><td>10.00.001</td><td>1 10</td><td>100.2100</td><td>1075</td><td>10.00.00.7</td><td></td><td>24</td></thlo<></thlos<> |                                                                                                    | A DESCRIPTION OF THE PARTY OF THE PARTY OF T | 10.00.001         | 1 10                                | 100.2100         | 1075       | 10.00.00.7  |         | 24     |
| Non-control         Non-control                                                                                                    | and the set of the set of the set | -1 7 Mill (2017) 808-17                                                                                                    | 1446-087 B        | 1.2                                 | -41              |            | 15/86/0877  | 0.8     | 481    |
| Non-control         Non-control                                                                                                    | and an or the second                                                                                                    | All phasecrasec                                                                                                    | 1.46.007 8        | 6 18                                | -11              | 1.1.16     | 100000      | -       | 181    |
| Ra Makadani         Jahoo (no.1)         Jahoo (no.1)         Image (no.1)         Image (no.1) </td <td></td> <td>2406001000011</td> <td>10.00.001 0</td> <td>1.10</td> <td>-41</td> <td></td> <td>15/06/0017</td> <td>-0 R</td> <td>100</td>                                                                                                    |                                                                                                    | 2406001000011                                                                                                    | 10.00.001 0       | 1.10                                | -41              |            | 15/06/0017  | -0 R    | 100    |
| A Markaning (and a first and a markaning of a second of a second o                                                                                                    |                                                                                                    | 26/60/07 10:417                                                                                                    | 2646267 8         | 6 10                                | 10 10 1          |            | 2646267     | - H - H | 285    |
| No vector (no no no no no no no no no no no no no n                                                                                                    | Tills Made - Callering                                                                                                    | 1949-001/001011                                                                                                    | (5-76-09-7 B      | C 12                                |                  |            | 19480-0017  |         | 101    |
| The state of the state of the s                                                                                                    |                                                                                                    | Panacot (apart)                                                                                                    | 3646087           | <ul> <li>(a) (a) (a) (a)</li> </ul> | PARTY OF LANCE   | 1.34       | 3646-087    | 10 H    | PH.    |
| Aquantada C                                                                                                    | The number of the number of th | 10.0007-00007                                                                                                    | 18/18/09/7 8      | <ul> <li>International</li> </ul>   | And south an and | 1.70       | 10703-007   | 15 H    | 74     |
| Name of the second second s                                                                                                    |                                                                                                    |                                                                                                    |                   |                                     |                  |            |             |         |        |
| No and Ney                                                                                                    | Ower .                                                                                                    |                                                                                                    |                   |                                     |                  |            |             |         |        |
|                                                                                                    | Ower<br>Historie aufanzien                                                                                                    |                                                                                                    |                   |                                     |                  |            |             |         |        |
|                                                                                                    | One:<br>ilinat opinale:<br>No-anething:                                                                                                    |                                                                                                    |                   |                                     |                  |            |             |         |        |
|                                                                                                    | Carri<br>And aginetics<br>No. exercises                                                                                                    |                                                                                                    |                   |                                     |                  |            |             |         |        |
|                                                                                                    | Carl<br>And spinis<br>No see Neg                                                                                                    |                                                                                                    |                   |                                     |                  |            |             |         |        |
|                                                                                                    | Cari<br>And opinio<br>The section:                                                                                                    |                                                                                                    |                   |                                     |                  |            |             |         |        |
|                                                                                                    | Sant spans                                                                                                    |                                                                                                    |                   |                                     |                  |            |             |         |        |

## **Renseigner les paramètres généraux**

#### Donner des droits spécifiques à certains utilisateurs

Par défaut, les utilisateurs ayant accès à l'application ont **tous** les droits sur le programme.

Pour restreindre certains accès, veuillez suivre la procédure suivante :

- Cliquer sur Administration dans la barre de menu.
- Cliquer sur Droits d'accès dans le sous-menu.

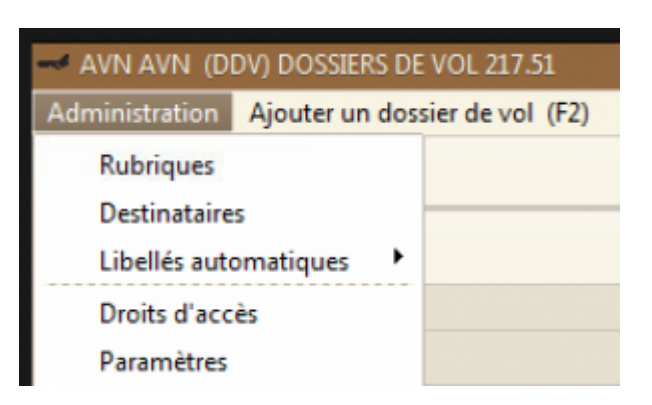

• La fenêtre <u>Gestion des droits d'accès</u> s'ouvre.

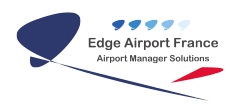

| Gestion des droits d'accès 🛛 🔀                                   |                                   |                                                     |                   |  |  |  |  |  |  |
|------------------------------------------------------------------|-----------------------------------|-----------------------------------------------------|-------------------|--|--|--|--|--|--|
| Ajouter (F2)                                                     | Supprimer (F4)                    | Enregistrer (F8)                                    | Quitter           |  |  |  |  |  |  |
| Code                                                             | Nom                               | Accès au me                                         | nu administration |  |  |  |  |  |  |
| Dossiers de vo<br>Créer des<br>Modifier<br>Supprimer<br>Facturer | l : Autorisé à<br>dossiers de vol | Prestations<br>Ajouter des<br>Modifier<br>Supprimer | prestations       |  |  |  |  |  |  |

- Cliquer dans le champ Code.
- Cliquer sur F10.
  - La liste des utilisateurs s'affiche.
- Double cliquer sur la personne concernée.
- Cocher les cases qui correspondent à ses droits.
- Cliquer sur Enregistrer ou appuyer sur la touche F8 pour enregistrer.

#### **Renseigner les rubriques**

Les rubriques sont les différents services proposés par l'aéroport.

Une rubrique associée à une prestation amène une facturation.

- Cliquer sur Administration dans la barre de menu.
- Cliquer sur Rubriques dans le sous-menu.

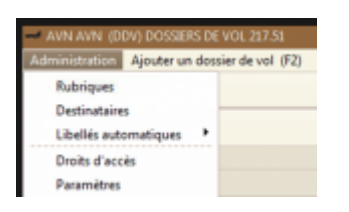

• La fenêtre Rubriques dossiers de vol s'ouvre.

| Rubrique: de | csiers de vol |               |                  |         |           |   |
|--------------|---------------|---------------|------------------|---------|-----------|---|
| Ajouter (FZ) | Inder (FI)    | Supprimer (H) | Erwegistrer (R8) | Quitter |           |   |
|              |               |               |                  |         |           |   |
|              |               | Lidente       |                  | Latte   | Paulation |   |
| • CONTRACTOR | OWERFUSE IN   | AR DICOURS    |                  |         |           |   |
| DEMANDED     | SUVERTURE 7   | WR ACCEPTEE   |                  |         |           |   |
| BOOKING H    | ROTEL         |               |                  |         |           |   |
| RODKING V    | EHIDILE DE LI | acanon        |                  |         |           |   |
| GPU          |               |               |                  |         |           |   |
| DEBAPHAGE    |               |               |                  |         |           |   |
| JOUFMILIX    | COMMUNDE I    | EN DOURS      |                  |         |           |   |
| JOLFMHUS     |               |               |                  |         |           |   |
| GLACE        |               |               |                  |         |           |   |
| EAU CHAU     | 50            |               |                  |         |           |   |
| CMPE         |               |               |                  |         |           |   |
| 1RACTAGE     |               |               |                  |         |           |   |
| EDRUE P      | DURINERIP HD  | reuen         |                  |         |           |   |
| LINDUSINE    | SERVICES PA   | AR VSP        |                  |         |           |   |
| RETOUR C     | LEF VEHICULE  | DE LOCKTION   |                  |         |           |   |
| CREW DA      | ٩             |               |                  |         |           |   |
| MISE A BO    | NO DATEMINO   | EXTERNEL®.    |                  |         |           |   |
| CATERING     | AUTRE PROV    | ENIPPOE       |                  |         |           |   |
| CATERING     | HELEN TRAITS  | UR .          |                  |         |           |   |
|              |               |               |                  |         |           | - |

#### Ajouter une rubrique

- Cliquer sur Ajouter (F2) ou appuyer sur la touche F2 du clavier.
   One ligne vide s'affiche.
- Saisir le libellé de la rubrique.
- Cliquer sur Enregistrer (F8) ou appuyer sur la touche F8 du clavier pour enregistrer votre saisie.
- Cliquer sur Quitter.

#### Ajouter une prestation à une rubrique

#### La prestation est déjà enregistrée

- Cliquer sur la rubrique concernée.
- Cliquer dans le champ Prestation de la rubrique.
- Appuyer sur la touche F10 du clavier.
  - La fenêtre s'ouvre.
- Cliquer sur la prestation à associer.
- Cliquer sur Enregistrer (F8) de la barre de menu ou appuyer sur la touche F8 du clavier pour enregistrer.

#### La prestation n'est pas dans la base

- Quitter le programme **Dossier de Vol**.
- Cliquer sur Tarifs dans la barre de menu d'Airport Manager.
- Cliquer sur Prestations et Service dans le sous-menu.

| CORPORT) ARPORT MANAGER - Gauge     | a antipotune 21112                                         |                                                          |
|-------------------------------------|------------------------------------------------------------|----------------------------------------------------------|
| Données techniques Clients Aéronefs | Tails Programmes de vol Mouvements                         | Statistiques Facturation Comptabilité Messagerie Quitter |
| ther the year Air                   | Radevances advanautiques                                   | 10                                                       |
| tate ou jour BEESNED                | Radevance: domaniales & abennés<br>Prestatiene et services |                                                          |
| Volve login                         | Tants carlsurants                                          |                                                          |
| Date                                | Frais de facturation                                       | Rechercher HeureNople = 0HT +                            |
| value de                            | Tanifs en vigueur                                          |                                                          |
| 5m * Fe                             | Mise a jour dec tarifs                                     |                                                          |
|                                     | Devises                                                    |                                                          |

• La fenêtre <u>Redevances et prestations aéronautiques</u> s'ouvre.

| A REAL PROPERTY AND                | TAXABLE AND ADDRESS OF         | 100     | MINUM                 |              |         |     |     |         |                    | 0.00         | 100.00 |
|------------------------------------|--------------------------------|---------|-----------------------|--------------|---------|-----|-----|---------|--------------------|--------------|--------|
| finia Aparetti Sappi               | na (N. Despise (N)             | - 14-00 |                       |              |         |     |     |         |                    |              |        |
| 10 ·                               | ۵.2                            | •       | XE                    | di Dese      |         |     |     |         |                    |              |        |
| Online the Resident                | and an are feel for the second |         |                       | land a state |         | ņ   |     |         | 101000             |              |        |
| CONTRACTOR OF A LOCAL DESIGNATION. | COLUMN ALL C                   | _       | And all the second of |              | <br>1.1 | ÷., |     | <br>100 | <br>and the second | - appendix 1 | -      |
| Designed of the owner of the       | BARLEN BARLEN                  |         | USER IN COLUMN        |              |         |     |     |         |                    |              |        |
| AND REPORT AND A REAL              | 14 ICTORY 20PHOLOGIE           |         | LIGHTER MERICA        |              |         |     |     |         |                    |              |        |
| Depute the owner of the            | BAULTICA.17                    | 1       | CONTRA MARKET         |              |         |     | 10  |         |                    |              |        |
| ACCEPTION CONTROL                  | paint should like of           |         | 40044                 |              |         |     | - N | 11      |                    |              |        |

- Cliquer sur Ajouter (F2) ou appuyer sur la touche F2 du clavier pour ajouter une nouvelle prestation.
  - La fenêtre Entrez le nouveau code à créer s'ouvre.

| Entrez le | nouveau code à créer |
|-----------|----------------------|
| Code :    |                      |
| -         |                      |
|           | OK Annuler           |

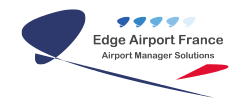

- Saisir le code la prestation.
- Cliquer sur 0K.
  - Le code apparaît dans la colonne Prestation.
- Saisir le libellé de la prestation.
- Cliquer dans la case ICV (indice de ventilation comptable).
   One liste déroulante s'affiche.
- Cliquer sur l'indice correspondant à la prestation.
- Saisir le prix de la prestation.
- Cliquer sur Enregistrer (F8) ou appuyer sur la touche F8 du clavier pour enregistrer.

#### Ajouter un modèle de document pour une rubrique

Un modèle permet de générer un document associé à la rubrique. Ce modèle de document sera envoyé au prestataire de service.

Dans le modèle de document, il faut mettre des variables date, heure, quantité .... Quand on ajoute le service, le document est généré avec ses variables mises à jour. Il est ensuite envoyé au prestataire.

Tous les modèles de document doivent être stockés dans le dossier serveur airport/modeles/ddv.

- Cliquer une fois dans la colonne Lettre de la rubrique choisie.
  - 3 petits points apparaissent :

| Ľ | lubrique  | is dossi | ers de vol   |                |                  |         |            |  |
|---|-----------|----------|--------------|----------------|------------------|---------|------------|--|
| 1 | Ajouter ( | FZ)      | Insérer (F3) | Supprimer (F4) | Enregistrer (F8) | Quitter |            |  |
|   |           |          |              |                |                  |         |            |  |
|   |           |          |              | Litelé         |                  | Leike   | Prestation |  |
|   | STAP      | PCL AL   | J DEPART A   | COORDE         |                  |         |            |  |
|   | STAP      | PCL A    | L'VRRIVEE /  | ACCORDE        |                  |         |            |  |
| Þ | STAP I    | PCL DE   | MANDE EN O   | OURS           |                  | 1       | ***        |  |
|   | GENDE     | C INC    | OMPLETE AR   | V OU DPT       |                  |         |            |  |
|   | GENDE     | C DEE    | WRT DK       |                |                  |         |            |  |

- Cliquer sur les points.
  - L'explorateur s'ouvre.
- Cliquer sur le modèle de document correspondant à la rubrique.
- Cliquer sur Enregistrer (F8) ou appuyer sur la touche F8 du clavier pour enregistrer.

#### Supprimer une rubrique

- Cliquer sur la rubrique à supprimer.
- Cliquer sur Supprimer (F4) ou appuyer sur la touche F4 du clavier.
- Un message d'avertissement apparaît :
- Cliquer sur Oui pour supprimer la rubrique.
- Cliquer sur Enregistrer (F8) ou appuyer sur la touche F8 du clavier pour enregistrer.

#### **Renseigner les libellés automatiques**

- Cliquer sur Administration dans la barre de menu.
- Cliquer sur Libellés automatiques dans le sous-menu.

| AVN AVN (D                                    | DV) DOSSIERS DE VOL 217.51 |  |  |  |  |
|-----------------------------------------------|----------------------------|--|--|--|--|
| Administration Ajouter un dossier de vol (F2) |                            |  |  |  |  |
| Rubriques                                     |                            |  |  |  |  |
| Destinataire                                  | 5                          |  |  |  |  |
| Libellés aub                                  | omatiques 🕨                |  |  |  |  |
| Droits d'acc                                  | ès .                       |  |  |  |  |
| Paramètres                                    |                            |  |  |  |  |

#### Fret by

#### Ajouter un nouveau type de fret

• Cliquer sur Fret by.

| Administration | Ajouter un dos            | sier de vol (F2) | Afficher (F | F5) Quitter    |
|----------------|---------------------------|------------------|-------------|----------------|
| Rubriques      |                           |                  |             |                |
| Destinataire   | s                         |                  |             |                |
| Libellés auto  | Libellés automatiques 🔹 🕨 |                  |             | rag a column h |
| Droits d'accès |                           | ATC by           |             | Date D         |
| Paramètres     |                           | Fuel condit      | tions       |                |

• La fenêtre Liste des libellés s'ouvre :

| er (F2)<br>er | Supprimer (F4)             | Enregistrer (F8)                                    |                                                                       |
|---------------|----------------------------|-----------------------------------------------------|-----------------------------------------------------------------------|
|               |                            |                                                     |                                                                       |
|               | Libelić                    | 1                                                   | -                                                                     |
| BBY           |                            |                                                     |                                                                       |
| R             |                            |                                                     |                                                                       |
|               | er (F2)<br>er<br>ERRY<br>R | er (F2) Supprimer (F4)<br>sr<br>Libele<br>(RRY<br>R | er (F2) Supprimer (F4) Enregistrer (F8)<br>sr<br>Libellé<br>ERRY<br>R |

- Cliquer sur Ajouter (F2) ou appuyer sur la touche F2 du clavier.
   One nouvelle ligne s'insère avec un numéro automatique.
- Saisir le libellé.
- Cliquer sur Enregistrer (F8) ou appuyer sur la touche F8 du clavier pour enregistrer.

#### Supprimer un type de fret

- Cliquer sur le fret à supprimer.
- Cliquer sur Supprimer (F4) ou appuyer sur la touche F4 du clavier.
  - Un message d'avertissement apparaît.

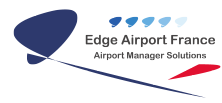

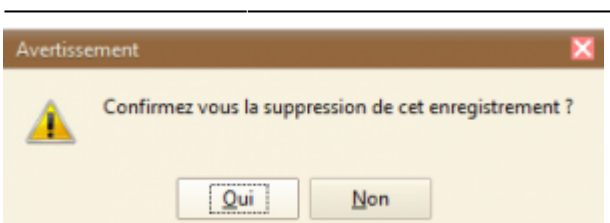

- Cliquer sur Oui pour confirmer la suppression.
- Cliquer sur Enregistrer (F8) ou appuyer sur la touche F8 du clavier pour enregistrer les changements.

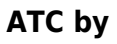

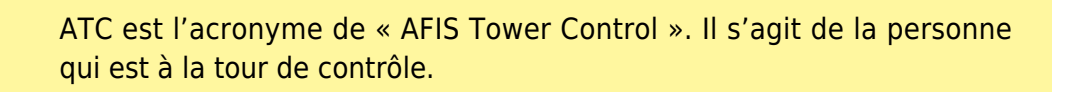

#### Ajouter un ATC

• Cliquer sur ATC by.

| Administration | Ajouter un dos | sier de vol (F2) | Affiche | r (F5) | Quitt   | er  |
|----------------|----------------|------------------|---------|--------|---------|-----|
| Rubriques      |                |                  |         |        |         |     |
| Destinataire   | s              |                  |         |        |         |     |
| Libellés auto  | omatiques 🔹 🕨  | Fret by          |         | rag a  | a colum | n h |
| Droits d'acc   | ès             | ATC by           |         | Date   | •       | D   |
| Paramètres     |                | Fuel condit      | tions   |        |         |     |

• La fenêtre Liste des libellés s'ouvre.

| List      | te des libellés     |                |                  | × |
|-----------|---------------------|----------------|------------------|---|
| Ajo<br>Qu | outer (F2)<br>itter | Supprimer (F4) | Enregistrer (F8) |   |
|           |                     |                |                  |   |
| No        |                     | Libellé        |                  |   |
| - 4       | EdgeAirport         |                |                  |   |
|           |                     |                |                  |   |

- Cliquer sur Ajouter (F2) ou appuyer sur la touche F2 du clavier.
  - Une nouvelle ligne s'insère avec un numéro automatique.
- Saisir le libellé.
- Cliquer sur Enregistrer (F8) ou appuyer sur la touche F8 du clavier pour enregistrer.

#### Supprimer un ATC

- Cliquer sur le nom de l'ATC à supprimer.
- Cliquer sur Supprimer (F4) ou appuyer sur la touche F4 du clavier.
   On message d'avertissement apparaît.

| Avertisse | ment 🗙                                                |  |
|-----------|-------------------------------------------------------|--|
| <u>.</u>  | Confirmez vous la suppression de cet enregistrement ? |  |
|           | Qui Non                                               |  |

- Cliquer sur Oui pour confirmer la suppression.
- Cliquer sur Enregistrer (F8) ou appuyer sur la touche F8 du clavier pour enregistrer les changements.

#### **Approvisionnement en fuel : Fuel conditions**

#### Ajouter un Fuel conditions

• Cliquer sur Fuel conditions.

| Administration | Ajouter un dos | sier de vol (F2) | Afficher ( | F5)   | Quitter  | r |
|----------------|----------------|------------------|------------|-------|----------|---|
| Rubriques      |                |                  |            |       |          |   |
| Destinataire   | s              |                  |            |       |          |   |
| Libellés auto  | omatiques 🔹 🕨  | Fret by          |            | rag a | column I | h |
| Droits d'acc   | ès             | ATC by           |            | Date  | 1        | D |
| Paramètres     |                | Fuel condit      | ions       |       |          |   |

• La fenêtre Liste des libellés s'ouvre.

| List | te des libellés |                |                  | X |
|------|-----------------|----------------|------------------|---|
| Ajo  | outer (F2)      | Supprimer (F4) | Enregistrer (F8) |   |
| Qu   | itter           |                |                  |   |
|      |                 |                |                  |   |
| No   |                 | Libellé        |                  |   |
| 140  |                 | LIDOIG         |                  |   |
|      | FUEL RELEA      | 4SE            |                  |   |
|      |                 |                |                  |   |

- Cliquer sur Ajouter (F2) ou appuyer sur la touche F2 du clavier.
  - Une nouvelle ligne s'insère avec un numéro automatique.
- Saisir le libellé.
- Cliquer sur Enregistrer (F8) ou appuyer sur la touche F8 du clavier pour enregistrer.

#### Supprimer un libellé

• Cliquer sur le libellé à supprimer.

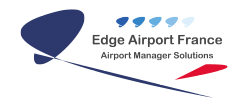

- Cliquer sur Supprimer ou appuyer sur la touche F4 du clavier.
- Un message d'avertissement apparaît.

| Avertisse | ement 🔀                                               |
|-----------|-------------------------------------------------------|
| <u> </u>  | Confirmez vous la suppression de cet enregistrement ? |
|           | Qui Non                                               |

- Cliquer sur Oui pour confirmer la suppression.
- Cliquer sur Enregistrer (F8) ou appuyer sur la touche F8 du clavier pour enregistrer les changements.

## Afficher les dossiers de vol

#### Afficher les Dossiers de vol du jour

Par défaut, la période est fixée au jour même.

Pour afficher les dossiers de vol :

Cliquer sur Afficher (F5) dans la barre de menu ou appuyer sur la touche F5 du clavier.
 La liste des Dossiers de vol en cours s'affiche.

#### Afficher les Dossiers de vol sur une période prédéfinie

• Cliquer sur la date dans le champ Start.

|                  | Find        |     |      |   |
|------------------|-------------|-----|------|---|
| - Period of se   | arching     |     |      |   |
| Start            | mercredi 17 | mai | 2017 | • |
| End              | mercredi 17 | mai | 2017 | • |
| - File finder c  | riterias    |     |      | _ |
| File number      |             |     |      |   |
| Request num      | ber         |     |      |   |
| Client           |             |     |      |   |
| Aircraft registr | ation       |     |      |   |
| File searchi     | ng :        |     |      |   |
|                  |             |     |      |   |
|                  |             |     |      |   |

- Un calendrier s'affiche.
- Sélectionner la date de début de la période.
- Cliquer sur la date dans le champ End.
- Un calendrier s'affiche.
- Sélectionner la date de fin de la période.
- Cliquer sur Afficher (F5) dans la barre de menu ou appuyer sur la touche F5 du clavier.
- La liste des Dossiers de vol en cours s'affiche.

## Rechercher un dossier de vol

Plusieurs types de recherche sont possibles pour afficher les dossiers de vol.

Dans tous les cas, vous devez commencer par sélectionner la période sur laquelle vous cherchez un

|                | End             |                                              | Diag a column header here to |
|----------------|-----------------|----------------------------------------------|------------------------------|
|                |                 |                                              | B Date Docales               |
| Period of be   | arcring         |                                              | 19/04/2017 0081/17           |
| Stat           | nerret 1 ner    | 2017 -                                       | 07/05/2017 0006/17           |
|                |                 | -                                            | 17/05/2017 0089/17           |
| End            | merced 5, julie | 2017                                         | 17/05/2017 0012/17           |
|                | menunda o jone  |                                              | 17/05/2017 0089/17           |
|                |                 |                                              | 23/05/2017 0015/17           |
|                |                 |                                              | 12/06/2017 0014/17           |
| File finder c  | riesas          |                                              | 12/06/2017 0021/17           |
|                |                 |                                              | 13/06/2017 0024/17           |
| File number    |                 |                                              | 13/06/2017 0023/17           |
| Research and   |                 |                                              | 14/06/2017 0025/17           |
| meques nam     | 001             |                                              | 19/06/2017 0026/17           |
| Client         |                 | Image: A 1 1 1 1 1 1 1 1 1 1 1 1 1 1 1 1 1 1 | 04/07/2017 0027/17           |
|                |                 |                                              | 64/07/2017 0029/17           |
| Airsalt regist | ation           |                                              | 11/05/2017 0007/17           |
|                |                 |                                              | 19/04/2017 0084/17           |
|                |                 |                                              | 19/04/2017 0005/17           |
| File searchi   | ing :           |                                              |                              |
|                |                 |                                              |                              |
|                |                 |                                              |                              |

dossier de vol (voir chapitre : Afficher les dossiers de vol).

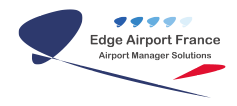

#### Rechercher par numéro de dossier - //File number//

- Sélectionner la période sur laquelle porte la recherche.
- Cocher la case File Number.
- Inscrire le numéro du dossier recherché dans le champ File Searching.
- Cliquer sur Afficher (F5) ou appuyer sur la touche F5 du clavier pour afficher le résultat.

#### Rechercher par le numéro de dossier donné par le client - //Request number//

- Sélectionner la période sur laquelle porte la recherche.
- Cocher la case Request Number.
- Inscrire le numéro du dossier recherché dans le champ File Searching.
- Cliquer sur Afficher (F5) ou appuyer sur la touche F5 du clavier pour afficher le résultat.

#### **Rechercher par client - //Client//**

- Sélectionner la période sur laquelle porte la recherche.
- Cocher la case Client.
- Inscrire le trigramme du client recherché dans le champ File Searching.
- Cliquer sur Afficher (F5) ou appuyer sur la touche F5 du clavier pour afficher le résultat.

#### Rechercher par l'immatriculation d'un appareil - //Aircraft registration//

- Sélectionner la période sur laquelle porte la recherche.
- Cocher la case Aircraft Registration.
- Inscrire le numéro d'immatriculation de l'appareil recherché dans le champ File Searchin.
- Cliquer sur Afficher (F5) ou appuyer sur la touche F5 du clavier pour afficher le résultat.

### Créer un nouveau Dossier de vol

- Cliquer sur Ajouter un dossier de vol (F2) ou appuyer sur la touche F2 du clavier.
- La fenêtre <u>Dossier de vol</u> s'ouvre.

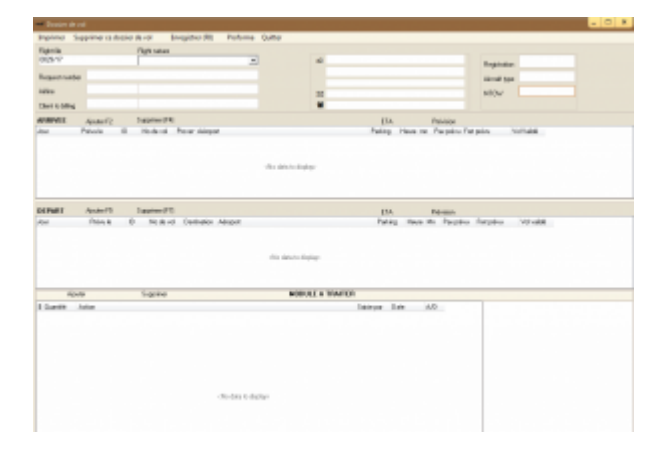

#### Renseigner les caractéristiques du vol

Les champs *Flight Nature*, *Airline* et *Registration* doivent obligatoirement être remplis.

#### Cas n°1 : l'immatriculation de l'avion et l'exploitant sont connus

- Cliquer dans le champ Registration.
- Saisir l'immatriculation de l'avion.
- Appuyer sur la touche TAB du clavier.
  - Les champs se remplissent automatiquement.
- Passer au chapitre Ajouter un mouvement pour poursuivre la saisie du Dossier de Vol.

#### Cas n°2 : l'avion a changé d'exploitant

- Cliquer dans le champ Registration.
- Saisir l'immatriculation de l'avion.
- Appuyer sur la touche TAB du clavier.
  - Les champs se remplissent automatiquement.
- Cliquer dans le champ Airline.
- Appuyer sur la touche F10 du clavier.
  - La fenêtre <u>formSearch</u> s'ouvre.
- Saisir les premières lettres de la compagnie.
  - Les choix proposés s'affinent.
- Double cliquer sur la compagnie à laquelle l'avion appartient.
  - La fenêtre <u>formSearch</u> se ferme
- Passer au chapitre Ajouter un mouvement pour poursuivre la saisie du Dossier de Vol.

#### Cas n°3 : le client à facturer n'est pas l'exploitant de l'avion

- Cliquer dans le champ Registration.
- Saisir l'immatriculation de l'avion.
- Appuyer sur la touche TAB du clavier.
  - Les champs se remplissent automatiquement.
- Cliquer dans le champ Client to billing.
- Appuyer sur la touche F10 du clavier.
  - La fenêtre <u>formSearch</u> s'ouvre.
- Saisir les premières lettres de la compagnie.
  - Les choix proposés s'affinent.
- Double cliquer sur la compagnie à facturer.
  - La fenêtre <u>formSearch</u> se ferme
- Passer au chapitre Ajouter un mouvement pour poursuivre la saisie du Dossier de Vol.

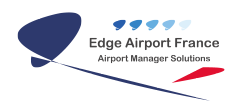

#### Cas n°4 : l'immatriculation de l'avion et / ou l'exploitant ne sont pas connus

| Fiche immetricule | tion              |      |            |         |              |              |      |        |      |
|-------------------|-------------------|------|------------|---------|--------------|--------------|------|--------|------|
| Création nouveau  | client (F3) Sug   | prin | ner (F4)   | 6weg    | jisteer (F8) | Quitte       | 7    |        |      |
| ABC123            |                   |      |            | * 10%   | imationa obl | garoine.     |      |        |      |
| Explaint*         |                   |      |            |         | Non de l'es  | plotant      |      |        |      |
|                   |                   |      |            |         |              |              |      |        |      |
|                   |                   |      |            |         |              |              |      |        |      |
|                   | Type d'aisonai *  |      |            |         |              |              |      |        |      |
|                   |                   |      |            |         |              |              | 1,10 | t d'at | orel |
|                   | ATR 42-280/30     | V12  |            |         |              |              |      |        |      |
|                   |                   |      |            |         | Man          | n nau(T)*    |      |        |      |
|                   |                   |      |            |         |              | Séper *      |      |        |      |
|                   |                   |      |            |         | Owner        | offerte (Kg) |      |        |      |
|                   |                   |      |            |         |              |              | P.   | N.T.   |      |
|                   |                   |      |            |         |              |              | P    | NC     |      |
|                   | Familie diaironal |      | Moleuro    | Propuls | ion          |              |      | Tube   |      |
|                   | L.                |      | 2          | 1       |              |              |      | м      |      |
|                   | Groupe ACC        |      | Assistance |         |              |              |      |        |      |
|                   |                   |      |            |         |              |              |      |        |      |
|                   |                   |      |            |         |              |              |      |        |      |
|                   | Classe d'alsored  |      | Longae     |         | 22.67        | Hadaz        |      |        |      |
|                   |                   |      | Laure      |         | 2.87         | Enverage     | -    | 24     | 57   |
|                   |                   |      |            |         |              |              |      |        |      |

- Saisir l'immatriculation dans le champ Registration.
- Appuyer sur la touche TAB.
  - La fenêtre <u>Fiche immatriculation</u> s'ouvre.
- Double cliquer dans le champ *Exploitant*.
  - La fenêtre <u>Recherche du client</u> s'ouvre.
- Saisir les premières lettres du client.
  - Des propositions de clients s'affichent au fur et à mesure.

| ABC123      |               |             | * Informations skilg | alatinas.      |
|-------------|---------------|-------------|----------------------|----------------|
| Diplotent * | Non da client |             | Plechenche du d      | lient          |
|             | RLM           |             |                      | Nauveau client |
|             | FLC .         | 001052152 0 | M /OTVHOPPER         |                |
|             | ACREMING.     | 6           | M AERODUS            |                |

#### Si le client est déjà enregistré :

- Double cliquer sur son nom.
  - La fiche immatriculation se remplit avec le code et le nom de l'exploitant.

| IMMAT +                 | * Informations obligatoires |
|-------------------------|-----------------------------|
| ABC123                  |                             |
| Exploitant *            | Non de l'exploitant         |
| INCOMENTATION NUMBEROOD | ua                          |

• Cliquer dans le champ Code ou libellé du type d'aéronef.

#### S'il s'agit d'un nouveau client :

- La recherche du client ne restitue aucun résultat.
- Cliquer sur le bouton Nouveau client.

| Création nouvea | u client (F3) | Supprimer (F4) | Enregistrer (F8)       | Quitter               |
|-----------------|---------------|----------------|------------------------|-----------------------|
| ABC123          |               |                | * Informations obligat | toines                |
| Exploitant *    | Nom du clien  | ı              | Recherche du clie      | ent<br>Nouveau client |

- La fenêtre <u>Codification of clients</u> s'ouvre.
- Sélectionner la catégorie du client dans la liste déroulante Category of client.
- Cliquer sur les trois points du champ Based To pour saisir la base de l'aéronef.
- La fenêtre Form search recensant tous les aéroports s'ouvre.

| formSe                         | formSearch                          |                           |      |   |  |  |  |
|--------------------------------|-------------------------------------|---------------------------|------|---|--|--|--|
| Code<br>I OACI de<br>Taéroport | Code<br>LATA<br>de<br>Taérop<br>ort | Nom complet de l'aéroport | Раук | Ċ |  |  |  |
| AH08                           | DRB                                 | DERBY OCCIDENTALE         | AH   |   |  |  |  |
| AAPF                           | ADL.                                | ADELAIDE                  | AA   |   |  |  |  |
| AMAY                           | AAB                                 | ALBURY .                  | AM   |   |  |  |  |
| AMM.                           | MEL                                 | MELBOURNE (INTERNATIONAL) | AM   |   |  |  |  |
| ADDN                           | DRW                                 | DARWIN                    | AD   |   |  |  |  |
| ANAU                           | DAL)                                | NALRU (INTERNATIONAL)     | AN   |   |  |  |  |
| APAD                           | ADL.                                | ADELAIDE                  | AP   |   |  |  |  |
| APPH                           | PER.                                | PERTH (INTERNATIONAL)     | AP   |   |  |  |  |
| ASVE                           | NOK                                 | NORPOLK LE PACIFIQUE      | AS   |   |  |  |  |
| ASSY                           | SYD                                 | SYDNEY (KINGFORD SMITH)   | AS   |   |  |  |  |
| AV11                           | MOM                                 | MUNDURU                   | AY   |   |  |  |  |
|                                | MHG                                 | HOUNT HAGNET              |      |   |  |  |  |
| 9G9F                           | SF1                                 | SONDRE (STROMFJORD)       | BG   |   |  |  |  |
| ABON                           | 916                                 | BRISBANE (QUEENSLAND)     | AB   |   |  |  |  |
| 4004                           | HED.                                | HONTAD & ANTHONY SCIENT   | 40   |   |  |  |  |

- Saisir les premières lettres de l'aéroport.
  - Au fur et à mesure de la saisie, la liste s'affine.
- Double cliquer sur l'aéroport de base de l'avion.
  - La fenêtre <u>formSearch</u> se ferme.
  - Le champ Based to de la fenêtre <u>Codification of clients</u> s'est remplie.
  - Un code client est généré.
- Cliquer sur 0K pour valider
  - La fenêtre <u>Codification of clients</u> se ferme.
  - La fenêtre <u>Fiche client</u> s'ouvre.
  - Le champ Client code est déjà rempli avec le code client créé.
- Renseigner **<u>AU MINIMUM</u>** :
  - $\circ$  Le nom du client ;
  - $\circ$  Son Adress ;
  - Le champ Client category;
  - Le champ Flights nature;
  - S'il est assujetti à la TVA (VAT)
  - Son mode de paiement (Payment choice).
- Cliquer sur F8 Save ou appuyer sur la touche F8 du clavier pour sauvegarder l'enregistrement.
  - La fenêtre Fiche immatriculation s'ouvre, le code et le nom de l'exploitant sont remplis.

| 1       | Fiche immatricu  | lation                                |                                |                       |             |
|---------|------------------|---------------------------------------|--------------------------------|-----------------------|-------------|
|         | Création nouver  | au client (F3)                        | Supprimer (F4)                 | Enregistrer (F8)      | Quitter     |
| ALC: NO | MMAT •<br>ABC123 |                                       |                                | * informations obliga | toines      |
|         | Exploitant *     |                                       |                                | Non de l'expl         | stant       |
|         | AABK/NYC01       | KLM01                                 |                                |                       |             |
|         |                  | <u>T</u> ype d'aéro<br>Code ou M<br>I | nel *<br>sellé du type d'aéron | d                     | Nouveautype |

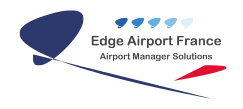

- Cliquer dans le champ Code ou libellé du type d'aéronef.
- Saisir les lettres et/ou chiffres contenus dans son nom.
  - Au fur et à mesure de la saisie, la liste s'affine.

#### Si le type d'aéronef est déjà enregistré :

- Double cliquer sur son nom.
  - La fiche <u>Type d'aéronef</u> se remplit automatiquement avec les caractéristiques de l'avion.

| A.320            |   |            |       |        |                | Туре | ďaé    | onel |
|------------------|---|------------|-------|--------|----------------|------|--------|------|
| AIRBUS A 320     |   |            |       |        |                |      |        |      |
|                  |   |            |       | Ma     | sse max (T)*   | 77   |        |      |
|                  |   |            |       |        | Sièges *       |      |        | 170  |
|                  |   |            |       | Charge | e offerte (Kg) |      |        |      |
|                  |   |            |       |        |                | P.N  | I.T.   | 1    |
|                  |   |            |       |        |                | P.N  | I.C.   | 4    |
| Famile d'aéronef |   | Moteurs    | Ртори | alsion |                |      | Turbui | ence |
| L                | ٠ | 2          | J     |        |                | •    | н      | ٠    |
| aroupe ACC       |   | Assistance |       |        |                |      |        |      |
|                  | ٠ |            |       |        |                | •    |        |      |
|                  |   |            |       |        |                |      |        |      |
| Classe d'aéronef |   | Longues    | at in | 37.37  | Hauteur        |      |        |      |
|                  |   | Larger     |       | 3.95   | Envergure      |      | 3      | 4.1  |

• Cliquer sur Enregistrer (F8) ou appuyer sur la touche F8 du clavier pour enregistrer.

#### S'il s'agit d'un nouveau type d'aéronef :

- Cliquer sur le bouton Nouveau type.
  - La fenêtre <u>Type d'aéronef</u> s'ouvre.
- Remplir **<u>AU MINIMUM</u>** les champs :
  - Type (TPA).
  - Type aéronef.
- Cliquer sur Enregistrer (F8) ou appuyer sur la touche F8 du clavier.
  - La fenêtre <u>Type d'aéronef</u> se ferme.
  - Le nouveau type d'aéronef créé se rajoute dans la liste des types d'aéronefs.
- Double cliquer sur son nom.
- La fiche **Type d'aéronef** se remplit automatiquement avec les caractéristiques de l'avion.
- Cliquer sur Enregistrer (F8) ou appuyer sur la touche F8 du clavier.
  - La fenêtre Fiche immatriculation se ferme.
  - La fenêtre <u>Dossier de vol</u> s'ouvre.
- Vérifier que les champs Flight Nature et Airline sont remplis.

#### Gérer les mouvements

#### Ajouter un mouvement

Dans la saisie des mouvements vous pouvez saisir : une arrivée, un départ, une arrivée **ET** un départ.

Cliquer sur Ajouter (F2) ou appuyer sur la touche F2 du clavier.
 La fenêtre <u>Prévision de vol</u> s'ouvre.

|   | Prévision de           | vol                                   |             |                |                                 |              | × |
|---|------------------------|---------------------------------------|-------------|----------------|---------------------------------|--------------|---|
| ſ | Ajouter (F2)           | Supprimer (F4)                        | Enregistrer | (F8) Quit      | ter                             |              |   |
|   | ARRIV                  | EE                                    |             | DEPAF          | RT .                            |              | t |
|   | Samedi                 | Heure No de vo                        | -           | Saned          | Heure                           | No de voi    |   |
|   | Nature du vol          |                                       |             | Nature du vol  |                                 |              |   |
|   | REGULIERS              | 1                                     | -           | REGULIERS      | 5                               |              | - |
|   | Provenance             |                                       |             | Destination    |                                 |              |   |
|   |                        |                                       |             |                |                                 |              |   |
|   | Client à factur        | er                                    |             | Client à factu | er                              |              |   |
|   | AFR                    | AIR FRANCE                            |             | AFR            | AIR FRANCE                      |              | 2 |
|   | Pour le compl          | le de                                 |             | Pour le compl  | te de                           |              |   |
|   |                        | AIR FRANCE                            |             |                | AIR FRANCE                      |              |   |
|   |                        |                                       |             |                |                                 |              |   |
|   | Request n <sup>+</sup> |                                       |             | Request n*     |                                 |              | - |
|   | Fret by                |                                       |             | First by       |                                 |              | • |
|   | Fuel                   |                                       |             | Fuel           |                                 |              |   |
|   |                        |                                       |             |                |                                 |              |   |
|   | Paiking                |                                       |             |                |                                 |              |   |
|   |                        | Prévisions<br>Passagers<br>Fret en KG | 0           |                | Prévisions<br>Passa<br>Filet er | gen:<br>h KG | 0 |

- Saisir AU MINIMUM les données suivantes :
  - Saisir la date.
  - Vérifier la nature de vol.
  - Saisir le trigramme de l'aéroport de provenance et / ou de destination.
- Appuyer sur la touche TAB du clavier pour confirmer l'aéroport.
- Cliquer sur Enregistrer (F8) ou appuyer sur la touche F8 du clavier pour enregistrer.
   Le vol s'inscrit automatiquement dans la fenêtre <u>Dossier de Vol</u> :

| - Design the o                |                                  |                |              |          |         |               |               |                |                   |                   |       |     | - 6 |   |
|-------------------------------|----------------------------------|----------------|--------------|----------|---------|---------------|---------------|----------------|-------------------|-------------------|-------|-----|-----|---|
| Implement To                  | pyrania ca domine d              | trat Br        | register (R) | Poloma   | Dutter  |               |               |                |                   |                   |       |     |     | _ |
| Fightik<br>ODVY               | 1                                | Appropriet and |              |          | 6       | 10 10 to 100  | No. Married   |                |                   | Reptoter          | FIELD |     |     |   |
| Report and the local distance | -                                | ALC: NOT       |              |          |         | 10.010        | 0.0401        |                |                   | Adoutrope<br>#10v | 9732  | U.B |     |   |
| AT REVEL                      | Anderto 1<br>Patulo 6<br>INCIONT | Indexed 1      | No. Parts    | e<br>(34 |         |               | (M.<br>Paling |                | a pice for        | (pairs            |       |     |     |   |
| DEPHET                        | Anderto I<br>Princip Di          | aprine PT      | Contractor   | Adapat   |         |               | (1A.<br>Patro | in<br>Here its | otion.<br>Paradas | Patienter         |       |     |     |   |
|                               | 1848/280                         |                | 1.000        | BPDEAD   | MPROVC) |               |               |                |                   |                   |       |     |     |   |
| Apartura                      | unialis.                         |                |              |          | 80      | BALLA TRAFTIC |               |                |                   |                   |       |     |     | - |
| I Date 1                      | NO.                              |                |              |          |         |               |               |                |                   |                   |       |     |     |   |

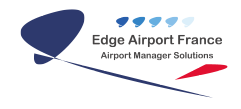

#### Modifier un mouvement

- Double cliquer sur le mouvement à modifier.
  - La fenêtre <u>Prévision de vol</u> s'ouvre.
- Modifier les données.
- Cliquer sur Enregistrer (F8) ou appuyer sur la touche F8 du clavier pour enregistrer les changements.

#### Supprimer un mouvement

- Cliquer sur le vol à annuler pour le sélectionner.
- Cliquer sur Supprimer (F4) ou appuyer sur la touche F4 du clavier s'il s'agit d'un vol à l'arrivée.
- Cliquer sur Supprimer (F7) ou appuyer sur la touche F7 du clavier s'il s'agit d'un vol au départ.

#### **Gérer les services**

#### Ajouter un service

• Cliquer sur Ajouter.

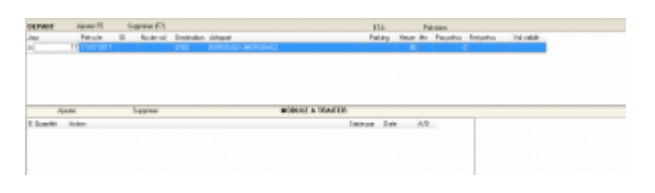

• La fenêtre <u>Dossier de vol – Action</u> s'ouvre.

| Donie do un - Action                      |            |           |         |                           |
|-------------------------------------------|------------|-----------|---------|---------------------------|
| Douments arrige DVDVHD                    |            |           |         |                           |
| ubditablear                               |            |           | 1       |                           |
| THE POL DEHIABE ENDLARD                   |            |           | 10.00   | STAP-PD, HOWSON ON COURSE |
| DEPORT HECHPLETE (#1 10 DPT               |            |           | 1.000   |                           |
| ADIOE: DERIAT OR                          |            |           | 40      |                           |
| ADIGET AND RE OK                          |            |           | - Dorbi |                           |
| 30-evice our enries run ox cours          |            |           |         |                           |
| ADMADE SURFACE TWO ACCEPTED               |            |           | Petalo  |                           |
| BOOKINE HCBD.                             |            |           |         |                           |
| FOORING REWEINED DIE LOCATION             |            |           | 1 100   |                           |
| 90                                        |            |           |         |                           |
| 00045400                                  |            |           |         |                           |
| AUTIMAL COMMANDE EN COURS                 |            |           |         | Viete-                    |
| OUTSAL.                                   |            |           |         |                           |
| Lett                                      |            |           |         |                           |
| NU DHUDE                                  |            |           |         |                           |
| 396                                       |            |           |         |                           |
| NACINE .                                  |            |           |         |                           |
| DADLE PERFECTION                          |            |           |         |                           |
| anoused somethic rule usp                 |            |           |         |                           |
| NTIOUR OLEF VEHICLE DE LOCKTIEN           |            |           |         |                           |
| SHOW DAY                                  |            |           |         |                           |
| HEE & BORD CATERING CATERIESH             |            |           |         |                           |
| SPERING AUTRE PROVENIESS                  |            |           |         |                           |
| OFTENING READS TRAFELIN                   |            |           |         |                           |
| SATE FEDELAMINENE INTELECTACESS TO ARRIVE |            |           |         |                           |
| Compine in                                | 25/05/2017 | per lines |         |                           |

- Cliquer sur l'intitulé de la colonne Libellé rubriques pour classer les services dans l'ordre alphabétique.
- Double cliquer sur le service à ajouter (libellé rubriques).
  - Il s'ajoute dans le champ Libellé, à droite de l'écran.
  - Le champ Prestation se remplit si le service est associé à une prestation.
- Choisir dans la liste déroulante A/D s'il s'agit d'un service à effectuer à l'arrivée (A) ou au Départ (D).
- Cliquer dans le champ Détail pour ajouter des instructions sur la prestation.
- Cliquer sur Valider.

#### S'il s'agit d'un service disposant d'un modèle :

- La fenêtre Print s'ouvre pour permettre l'impression du document à joindre.
- Sélectionner l'imprimante.
- Cliquer sur 0K.
- Le document est joint au Dossier de vol.
  - La fenêtre <u>Dossier de vol Action</u> se ferme.
  - Le service s'est ajouté au Dossier de vol.

#### S'il s'agit d'un service ne disposant pas d'un modèle :

- La fenêtre Dossier de vol Action se ferme.
- Le service s'est ajouté au Dossier de vol.
- La prestation s'ajoute dans la fenêtre Dossier de vol :

| HIMPI                         | Apole 15                     | - 54  | (Distribution (a. L) |             |                     | 13                              | 14.                                      | Ph (    | Million  |            |
|-------------------------------|------------------------------|-------|----------------------|-------------|---------------------|---------------------------------|------------------------------------------|---------|----------|------------|
| os:                           | Phipsule                     | Ð     | Nodevol              | Destination | Airopot             | Fal                             | ing Heure                                | 14n     | Parpelvo | Foot palva |
| 4                             | 17/00/0612                   |       |                      | 1110        | BONDEVEX (MEANBARC) |                                 |                                          |         |          |            |
|                               |                              |       |                      |             |                     |                                 |                                          |         |          |            |
|                               |                              |       |                      |             |                     |                                 |                                          |         |          |            |
| Aputer an                     | pedator                      |       |                      |             | MODULE A TR         | ANTER                           |                                          |         |          |            |
| Aputer an                     | -prodution<br>Action         | _     |                      |             | MODULE A TR         | AUTER<br>Salie pa               | tue .                                    | AD      |          | -          |
| Ajutie av                     | Action<br>ECHELLE POIR       | NERF1 | MOTEUR               |             | MODULE A TR         | Authorn<br>Daties par<br> Dert1 | Dame<br>(audi/con?)                      | AD A    | _        |            |
| Ajoster av<br>E Duaretté<br>1 | Adar<br>ECHELE FOR<br>DRV GR | NERF1 | MOTEUR               |             | MODULE A TR         | Difference<br>Difference<br>DMT | Dare<br>Genelik (2017)<br>Generik (2017) | AD<br>A | _        | 1          |

#### Modifier un service

- Double cliquer sur le service à modifier.
  - La fenêtre <u>Dossier de vol Action</u> s'ouvre.
- Faire les modifications.
- Cliquer sur Valider.

#### Supprimer un service

- Cliquer sur la prestation à supprimer.
- Cliquer sur le bouton Supprimer.
- Un message d'avertissement apparaît :

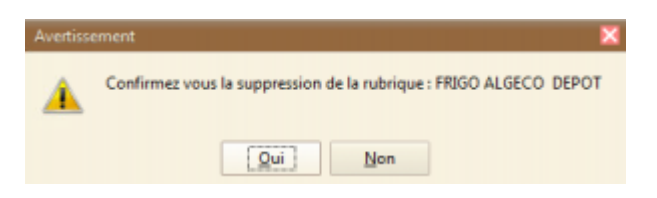

- Cliquer sur Oui pour supprimer la prestation.
  - La prestation est supprimée du Dossier de vol.

#### Ajouter une note à un dossier de vol

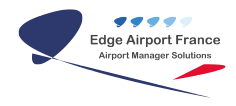

Les notes servent aux différentes personnes qui s'occupent du dossier de Vol.

- Ouvrir le Dossier de vol
- Cliquer dans la zone en bas à droite.
- Saisir les notes.

|           | later Tappiner                               | BORNE & BARTE |        |     |                                    |
|-----------|----------------------------------------------|---------------|--------|-----|------------------------------------|
| 0.0 cm/hi | Adam                                         | 1 mm um       | 144    | AD. | a Laudert sa pain sparterminischen |
|           | SEAD PERABLED ripement durings HTT TO,       | ()#7          | 0.000  | 18  |                                    |
|           | Childrage por seisaurt obwelle - 1 billudiue | 041           | 144101 | 14  |                                    |
|           | 294930.12                                    | 041           | 24000  | 18  |                                    |

#### Sauvegarder un dossier de vol

- Cliquer sur Enregistrer (F8) ou appuyer sur la touche F8 du clavier dans la fenêtre Dossier de Vol.
  - La fenêtre <u>Dossier de vol</u> se ferme.
- Le dossier de vol s'ajoute dans la liste des dossiers de vol de la page d'accueil du programme.

## Modifier un dossier de vol

- Double cliquer sur le dossier de vol à modifier sur l'écran d'accueil.
  - Le contenu du Dossier de vol s'affiche.

| ing 1          | Lappinerundenie drust Enrykter (N) Rafama Guller                                                                                                    |                                                                                                    |    |
|----------------|----------------------------------------------------------------------------------------------------|----------------------------------------------------------------------------------------------------|----|
| (and           | 7071044                                                                                                    |                                                                                                    |    |
|                | PIACS ETANGETS II                                                                                                    | a total costs                                                                                                    |    |
|                |                                                                                                    | 100                                                                                                    |    |
| Pages crust    |                                                                                                    | UPENRUPS Actual task                                                                                                    |    |
| Addres -       | PRELEOF INCOM.                                                                                                    | If a stradout life a constraint of the strain of the strain of the strai             | 60 |
| Deriva Meg     | MILLOT TAXABL                                                                                                    |                                                                                                    |    |
| AND A D        | nove to Suprestite                                                                                                    | Els. Parison                                                                                                    |    |
|                | Patrola D. Roderol Parar statight                                                                                                    | Fading Heart an Parjoint Patients                                                                                                    |    |
| 4 1            | ENTERNIT DE LINE MANUELLE                                                                                                    | 1 1 1 1                                                                                                    |    |
| NUMBER OF      | ajuan H. Sagained?)<br>Pétuk B. Hadrod Delatin Alegai<br>Situ State I. Juan Juan Juan Statestas                                                                                                    | 134. Persone<br>Partry House Reviews Services                                                                                                    |    |
| autorat<br>Tra | None H Sagateu(15)<br>Felson B Hoderol Deladar Alegal<br>5/15/19207 (14 J.MR (Helloco)                                                                                                    | The Pressee<br>Party Head He Parties Industry<br>of 10 S                                                                                                    |    |
| Apple of       | Apade R Supposed (%)<br>Pende O Red and Cellinder Alward<br>(%) 1993 (1993) (1994) (1994) (1994) (1994)<br>(1994) (1994) (1994) (1994) (1994) (1994)<br>(1994) (1994) (1994) (1994) (1994) (1994) (1994) (1994) (1994) (1994)<br>(1994) (1994) (1994) (1994) (1994) (1994) (1994) (1994) (1994) (1994) (1994) (1994) (1994) (1994) (1994) (1994)                                                                                                     | The Pressee Project of Project of             |    |
| Apole de       | apada K. Sagahar/D<br>Panah B. Kaland Demote Magai<br>Interventi (M. J. Kaland Demote Magai<br>Interventi (M. J. Kaland Demote Magai<br>Interventi (M. Saland Demote Magain)<br>Ann                                                                                                    | The Pressee<br>Party Next No. Particle Information<br>Party of the Section of Section<br>Party of the Section of Section 1<br>MICREX & VINITAL<br>Descent Res. Mill. 11                                                                                                    |    |
| Apole de       | Alex N September<br>Pendra S Regional Consens Manuel<br>Interfaces<br>Interfaces<br>Interfaces<br>Alexan<br>Manuel<br>Manuel                                                                       | The Pressee<br>Paring Non-III In Paramin Provide<br>Of 19 2<br>MINING A NUMBER<br>Internet The Internet Internet I |    |
| Apolar via     | Append ID         Supplies/ID           Peakle         ID         No.4 mil         No.4 mil           D         No.4 mil         No.4 mil         No.4 mil           D         No.4 mil         No.4 mil         No.4 mil           D         No.4 mil         No.4 mil         No.4 mil           No.4 mil         No.4 mil         No.4 mil         No.4 mil           No.4 mil         No.4 mil         No.4 mil         No.4 mil           No.4 mil         No.4 mil         No.4 mil         No.4 mil                                                                                                    | Elia Persone     Partero He Partero     Partero                    |    |
| Apade de       | Alexa Ri Sagetaur/D<br>Tel B Rotrol Colores Manuf<br>Tel Val Jang Jang Jang Jang Jang<br>Jang Jang Jang Jang Jang Jang Jang Jang                                                                                                    | TA         Pressee           Party         Nor. No. Particle         Nor. No.           Party         Nor. No.         Nor. No.           Party         Nor. No.         Nor. No.           Party         Nor. No.         No.           Party         Nor. No.         No.           Party         Nor. No.         No.                                                                                                    |    |
| Apola de       | Apara R Segmer/D<br>Perile D No.in-I Detrado Atapat<br>10.15/9371 (14 UR) (HR) (HR)<br>(HR)<br>Atap<br>Atap<br>MIC DIVI<br>(HR)<br>(HR)                                                                                                    | No. Press.<br>Party No. 16. Parts. Incom.<br>of 16. 2                                                                                                    |    |
| Apola de       | Japane R         Sugarang/D           Pandar B         Risk-ol. Contracts: Meand<br>91/91/9281         Total           Pandar B         Julia         Julia           Julia         Julia         Julia           Julia         Julia         Julia           Julia         Julia         Julia           Julia         Julia         Julia           Julia         Julia         Julia           Julia         Julia         Julia           Julia         Julia         Julia           Julia         Julia         Julia           Julia         Julia         Julia           Julia         Julia         Julia                                                                                                    | The Present<br>Party Sec 16, Particle Indents<br>OF 19 10 20 10 10 10 10 10 10 10 10 10 10 10 10 10                                                                                                    |    |
| Apole of       | Anno K Kestmark)     Anno S Antonio Anno     Anno S Antonio Anno     Anno     A                                                                                                    | TA:         Prese           Intry         the Na print Mathematical Structure         100, 10, 10, 10, 10, 10, 10, 10, 10, 10,                                                                                                    |    |
| Apole of       | Applie         Suggester/D           Parah         B         No And         Demote         Mapel           D/SYMPT         104         LMB         Mapel         Mapel           D/SYMPT         104         LMB         Mapel         Mapel           D/SYMPT         104         LMB         Mapel         Mapel           D/SYMPT         104         LMB         Mapel         Mapel           D/SYMPT         104         LMB         Mapel         Mapel           D/SYMPT         104         LMB         Mapel         Mapel           D/SYMPT         104         LMB         Mapel         Mapel           D/SYMPT         104         LMB         Mapel         Mapel           D/SYMPT         LMB         LMB         Mapel         Mapel           D/SYMPT         LMB         LMB         LMB         Mapel         Mapel           D/SYMPT         LMB         LMB         LMB         LMB         LMB         LMB         LMB         LMB         LMB         LMB         LMB         LMB         LMB         LMB         LMB         LMB         LMB         LMB         LMB         LMB         LMB         LMB                                                                                                    | Dia         Person           Parting         Non Min. Particitis         Internet           OF         101         101         101           OF         101         101         101           OF         101         101         101           OF         100         100         101           OF         100         100         101           OF         100         101         101           OF         100         101         101           OF         100         101         101           OF         100         101         101           OF         100         101         101                                                                                                    |    |
| Apole of       | Alex N Segment's<br>Period B Robert Connects Manuf<br>Period B Robert Connects Manuf<br>Norward V Robert<br>Man<br>Million<br>Man<br>Million<br>Man<br>Million<br>Man<br>Million<br>Man<br>Million<br>Million<br>Man<br>Million<br>Million                                                                                                    | TA         Prese           Party         Non He         Non price           Party         Non He         Non price           Party         Non He         Non price           Party         Non He         Non price           Party         Non He         Non price           Party         Non Price         Non price           Party         Non Price         Non Price           Party         Non Price         Non Price           Party         Non Price         Non Price           Party         Non Price         Non Price           Party         Non Price         Non Price           Party         Non Price         Non Price                                                                                                    |    |
| Apole of       | Anno K Kestmark)     Anno K Kestmark Anno      Anno K Kestmark Anno     Anno K Kestmark Anno     Anno                                                                                                    | Dia         Person           Party         Non He. Pa prins.         Noneme           MERCEL # TRACKIN         01 10 10 10 10 10 10 10 10 10 10 10 10 1                                                                                                    |    |
| Apole ob       | Anne R. Sagner/D.<br>Prehr B. R. Brol Ceinste Meani<br>9:07/9281 199 JAR (Marco)<br>Anne<br>Marco<br>Marco<br>Ma | IX.         Present           Marry         Non No. Particle.         Internet.           Marry         No. No. Particle.         No.           Marry         No. No. Particle.         No.           Marry         No. No. Particle.         No.           No. No. Particle.         No.         No.           No. No. Particle.         No.         No.           No. No. Particle.         No.         No.           No. No. Particle.         No.         No.           No. No. Particle.         No.         No.           No. No. Particle.         No.         No.           No. No. Particle.         No.         No.           No. No. Particle.         No.         No.           No. No. Particle.         No.         No.           No. No. Particle.         No.         No.           No. Particle.         No.         No.                                                                                                    |    |

- Double cliquer sur les champs à modifier.
- Saisir les nouvelles données.
- Cliquer sur Enregistrer (F8) ou appuyer sur la touche F8 du clavier pour enregistrer les changements.

## **Imprimer un Dossier De Vol**

• Ouvrir le Dossier de Vol en double cliquant dessus depuis la page d'accueil.

- Cliquer sur le bouton Imprimer dans la barre de menu.
  - La boite de dialogue liée à l'impression s'ouvre.

| P | Pinter                                          |                                                                                                    |     | ×                                |
|---|-------------------------------------------------|----------------------------------------------------------------------------------------------------|-----|----------------------------------|
|   | Name:<br>Status:<br>Type:<br>Where:<br>Convent: | Microsoft XPS Document Witer<br>National XPS Document Witer<br>Oki ML 280 Bite<br>Send To OneNote 2013<br>XPSPolt |     | froperties                       |
|   | Paper<br>Sige:<br>Source:                       | Letter v<br>Automatically Select v                                                                                | 000 | Ration<br>Pigtnat<br>O Landscape |
|   | Network.                                        |                                                                                                    |     | OK Cancel                        |

- Cliquer sur 0K pour imprimer.
- L'aperçu du Dossier de vol s'affiche :

|                                                 |                                                                      |                  | DOSSI            | ER DE VO                             | -      |     |                                                                      |     | 0396/17 |
|-------------------------------------------------|----------------------------------------------------------------------|------------------|------------------|--------------------------------------|--------|-----|----------------------------------------------------------------------|-----|---------|
| Compagnie<br>Affreieur :<br>Email:<br>Täläphone | NETJETS TIMASPORTES AÈREOS, S.A.<br>NETJETS TIMASPORTES AÈREOS, S.A. |                  |                  | TES AÈNEOS, S.A.<br>TES AÈNEOS, S.A. |        |     | Type avion F2TH<br>lemmal C58P0<br>Parking :<br>AVANTION (FAPT ANRES |     |         |
|                                                 |                                                                      |                  |                  | ARRIVEE                              |        |     |                                                                      |     |         |
| Date                                            | No de vel                                                            | Jour             | Prevenance       | Request                              | ETA.   | Pas | Fret                                                                 | TWR | 55LM    |
| 001212917                                       | N.R 545A                                                             | Dimensione       | EGM              | 10495308                             | \$2140 | 3   |                                                                      |     |         |
|                                                 |                                                                      |                  |                  | DEPART                               |        |     |                                                                      |     |         |
| Dete                                            | No de vol                                                            | Jour             | Destination      | Request                              | 670    | Pax | Fret                                                                 | THR | SSUA    |
| 10010017                                        | NUMBER                                                               | Lund             | BOON             | 10496208                             | 87.40  | 0   |                                                                      |     |         |
| CONSTITU                                        | TION DU DOR                                                          | SIER             |                  |                                      |        |     |                                                                      |     |         |
| 5 EAU                                           | POTABLEUnique                                                        | revent de l'essi | ALLER.           |                                      |        |     |                                                                      |     |         |
| 2 Tolle                                         | ttage pour anie                                                      | next retwelle    | er - 1 chihashaa |                                      |        |     |                                                                      |     |         |
| 2 VAR                                           | SELLE                                                                |                  |                  |                                      |        |     |                                                                      |     |         |
|                                                 |                                                                      |                  | 0                | <b>ESERVATION</b>                    | i      |     |                                                                      |     |         |
| I a allowed and                                 |                                                                      | Industria.       |                  |                                      |        |     |                                                                      |     |         |

• Cliquer sur le symbole de l'imprimante pour imprimer le Dossier de Vol.

## Valider un dossier de vol

Valider un vol consiste à le passer du stade prévisionnel au stade réel. En cliquant sur Valider le vol, vous validez tout le dossier de vol.

Depuis l'écran d'accueil :

- Double cliquer sur le dossier de vol à valider.
- La fenêtre <u>Dossier de vol</u> s'ouvre.
- Sélectionner le vol en cliquant dessus.
- Faire un clic droit sur le vol.
- La fenêtre <u>Valider le vol</u> s'ouvre :

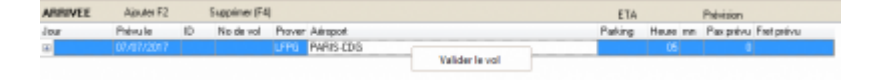

• Cliquer sur Valider le vol.

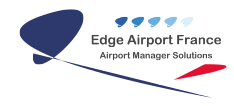

• La fenêtre d'avertissement s'ouvre :

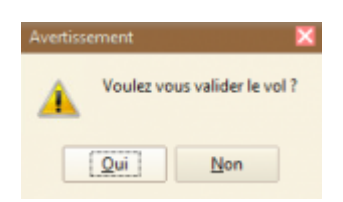

- Cliquer sur Oui pour valider le vol.
- Cliquer sur Enregistrer (F8) ou appuyer sur la touche F8 du clavier.

#### Cas du vol dont les horaires sont différents de ceux de la Tour de Contrôle :

- Saisir les horaires du vol.
  - Le message suivant apparaît :

| Avertisse | ement 🛛                                                                      |
|-----------|------------------------------------------------------------------------------|
| <u>.</u>  | Le vol saisi est hors horaire ouverture de la tour. Voulez vous poursuivre ? |
|           | Qui                                                                          |

• Cliquer sur Oui pour poursuivre la saisie.

Le paramétrage des horaires de la tour s'effectue dans le Données Techniques  $\rightarrow$  Données aéroportuaires.

Selon les options choisies à ce moment-là, il est possible de faire ouvrir la tour pour le décollage ou l'atterrissage d'un avion hors horaires classiques.

Ceci permet également de programmer une ouverture exceptionnelle de la tour.

## Générer une proforma

Pour générer une proforma, le vol doit être validé (cf Valider un dossier de vol).

- Ouvrir le Dossier de Vol en double cliquant dessus depuis la page d'accueil.
- Cliquer sur Proforma.
  - La fenêtre <u>Factures et Avoirs aéronautiques</u> s'ouvre.

| de-dient                                                                                                    | 81                              | •            |         |                  | - 44  | n (2<br>na ba | Copies<br>enuer/vield | 1400     | Digê<br>Cîrên | -      |
|----------------------------------------------------------------------------------------------------|---------------------------------|--------------|---------|------------------|-------|---------------|-----------------------|----------|---------------|--------|
| Accession of the second second | Die un rounde airea             | Apre 241     | -       |                  | REMIC |               |                       |          |               |        |
| Reference ACCIDING                                                                                                    | 0.6961                          |              | AICT    | CHAS DIRRET      |       |               |                       |          |               | _      |
| Paulator                                                                                                    | Disputo                         |              | T K U   | hill wante carde | 21    | 3.13          | . Revenue             | PRU MONT | Manager       | na cri |
| DATERING - CATERING                                                                                                    | CEPTE                           |              | 1       | 71/00            | 1     |               |                       | 75.00    | 30.30         | 1.04   |
| 2 DATERING - CATERING                                                                                                    | 1-108                           |              | 1       | 5.00             | 1     |               |                       | 5.00     | 10.00         | 1.04   |
| 1 BYERS ROLWITS                                                                                                    | JRES DVERSES                    |              | 1       | 0.00             | 1     |               |                       | 0.00     | 0.00          | 1,610  |
| 2 BAGES ION MARTIN                                                                                                    | JRES DAVERSES                   |              | 1       | 0.00             | 1     |               |                       | 0.00     | 0.00          | 1,635  |
| a arrest procession                                                                                                    |                                 |              |         | 4200             |       |               |                       | 42:00    | 42.00         | 1.144  |
| 1 Det Tel Avia                                                                                                    | NON CENTRE VILLE                |              |         | 10.00            |       |               |                       |          |               |        |
| 1 TAOS TANK AVAG<br>1 PTWIS DC                                                                                                    | NON CENTRE VILLE<br>SACTURATION |              | 1       | 16:00            | 1     |               |                       | 16:00    | 16:00         | 1.RK   |
| n Two Uver And<br>N Prives OC                                                                                                    | NON CENTRE VILLE<br>SACTURATION |              |         | 1600             | ł     |               |                       | 16-00    | 16.00         | 1,RK)  |
| 1 Teol Unit And<br>Theory of Theory of T                                                                                                    | NON CENTRE VILLE<br>SACTURATION | , X . Except | Total T | 100              | 1     | 2             | Manhani da            | N-00     | 1630          | 1 /Ric |

- Cocher la case Aperçu pour avoir un aperçu de la facture avant son impression.
- Cliquer sur Imprimer facture (F7) ou appuyer sur la touche F7 du clavier pour imprimer la facture.

## Supprimer un dossier de vol

- Ouvrir le Dossier de Vol en double cliquant dessus depuis la page d'accueil.
- Cliquer sur le bouton Supprimer ce dossier de vol.
- Un message d'avertissement apparaît.

| Avertisse | ement 🛛 🕅                                                                             |
|-----------|---------------------------------------------------------------------------------------|
|           | La totalité de ce dossier de vol va être supprimé, confirmez vous cette suppression ? |
|           | Qui                                                                                   |

• Cliquer sur Oui pour confirmer la suppression du Dossier de Vol.

## Annexes

## Variables

Liste de variables non exhaustives pouvant être incluses dans les formulaires.

| Туре     | Nomenclature de la variable | Exemple d'utilisation        |
|----------|-----------------------------|------------------------------|
| Dates    | \DateDuJour\                | AEROPORT DE le \DateDuJour\  |
| Aéronefs | \IMA\                       | IMMATRICULATION : \IMA\      |
|          | \TPA\                       | TYPE APPAREIL : \TPA\        |
|          | \NOM\                       | COMPAGNIE/EXPLOITANT : \NOM\ |
| Arrivée  | \DateArr\                   | Date et heure : \DateArr\    |
|          | \FROM\                      | Provenance : \FROM\          |
|          | \PaxArr\                    | NBRE DE PASSAGERS : \PaxArr\ |
| Départ   | \DateDep\                   | Date et heure : \DateDep\    |

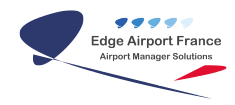

#### HMS (Handling Management System) - Guide d'utilisation

|      | \TO\      | Destination: \TO\            |
|------|-----------|------------------------------|
|      | \PaxDep\  | NBRE DE PASSAGERS : \PaxDep\ |
| Vols | \TypeVol\ | VOL \TypeVol\                |

#### <u>Fin du guide</u>

From: https://edgeairport.alwaysdata.net/wiki/ - **Documentation Embross (ex Edge Airport)** 

Permanent link: https://edgeairport.alwaysdata.net/wiki/doku.php?id=guides:utilisation:hms

Last update: 10/11/2017 16:55

×

## **Edge Airport France**

## **Airport Manager Solutions**

Phone: +33 553 801 366

Service commercial : contact@edge-airport.com

Support technique : support@edge-airport.com

Edge Airport France SAS au capital de 150 000 €

RCS Bergerac 529 125 346 Les Lèches TVA : FR53529125346 / EORI : FR52912534600039 Tel : +33(0)553 801 366 contact@edge-airport.com www.edge-airport.com